...II 4G 🥑

# **Telehealth - Condivisione dei contenuti**

1:24

#### Come condividere un file o una foto

#### Fase 1.

Selezionare l'icona che sembra un pezzo di carta con un più (+)

Se non riesci a vedere l'icona, sposta il mouse o tocca lo schermo e la barra riapparirà.

# Fase 2.

Selezionare l'icona più nella finestra pop-up.

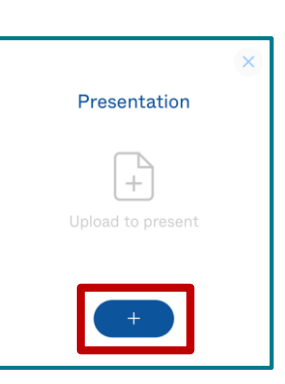

**F** 

### Fase 3.

Scegli il file o la foto da condividere, quindi seleziona "add", "open" o "done".

# Fase 4.

Apparirà un'anteprima per verificare che sia il file corretto. Seleziona "Present" per condividere il file o la foto con il tuo operatore sanitario.

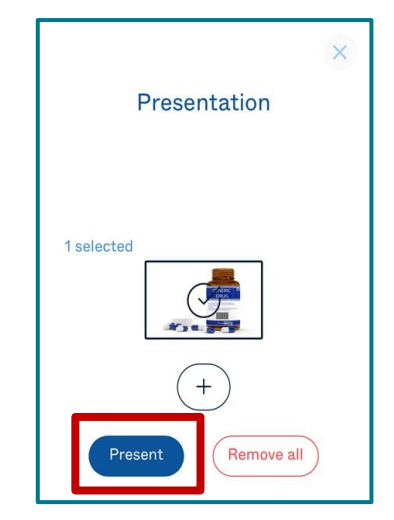

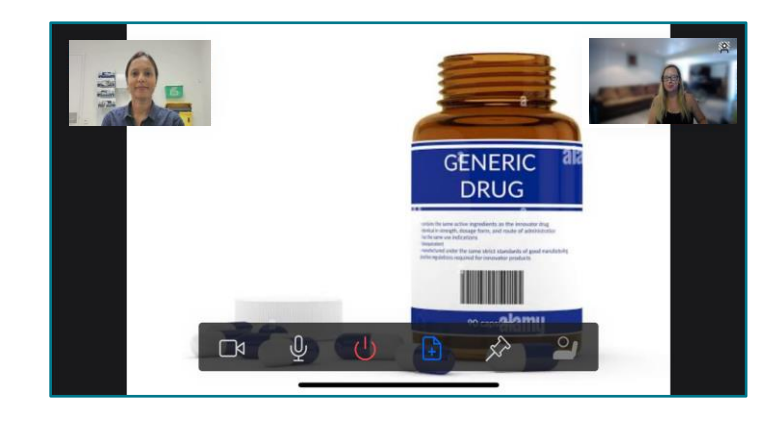

## Fase 5.

Per interrompere la condivisione, seleziona sulla stessa icona, se non riesci a vederla, sposta il mouse o tocca lo schermo e la barra riapparirà.

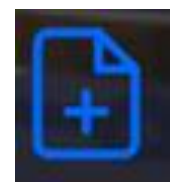

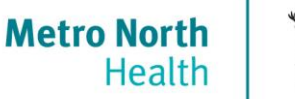

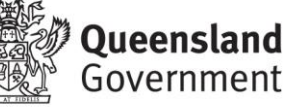